## LOGGING INTO ASPEN

Your Aspen account has been set up and is ready to use. We now utilize an option for single sign-on with Google (SSO) so all you need to do is be signed into the Chrome browser with your Westwood Google account.

The benefits of using SSO are:

- Signing in through Google is more secure because we have multi-factor authentication in place for Google.
- This sign-in option will give you one-click access to Aspen

Once you are signed in to Google, open a new tab & click on the link to sign into Aspen. You can access the link via the Westwood Bookmark folder, located near the top left corner of your Chrome Browser (assuming your bookmark bar is enabled).

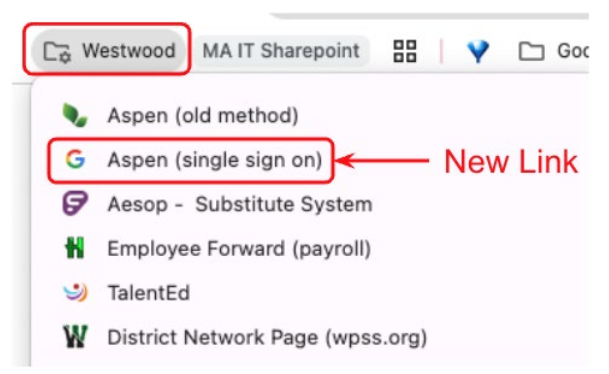

When you click this new link, you may be prompted to select a Google account to proceed. By selecting the Google account associated with your Westwood email address, you will be automatically logged into Aspen.

If you have any questions about your Aspen access, please email: aspen@westwood.k12.ma.us

## IF THIS IS YOUR FIRST TIME LOGGING INTO ASPEN

The first time you log in, you will be asked to set up your security questions.

| Click on the dropdown arrow to select the | Security Preference Update<br>To enable self serve password recovery, please provide the following information |
|-------------------------------------------|----------------------------------------------------------------------------------------------------|
| question you would like to answer.        | Primary Email                                                                                                  |
| Type your answer                          | @westwood.k12.ma.us                                                                                            |
|                                           | Security Question                                                                                              |
| Confirm your answer                       | Security Answer                                                                                                |
| Click on the Submit button                | Confirm Security Answer                                                                                        |
|                                           | Submit                                                                                                    |

## **INITIAL HOME PAGE/PREFERENCES SET UP**

Everybody will log on to Aspen and will automatically be on the Home Page.

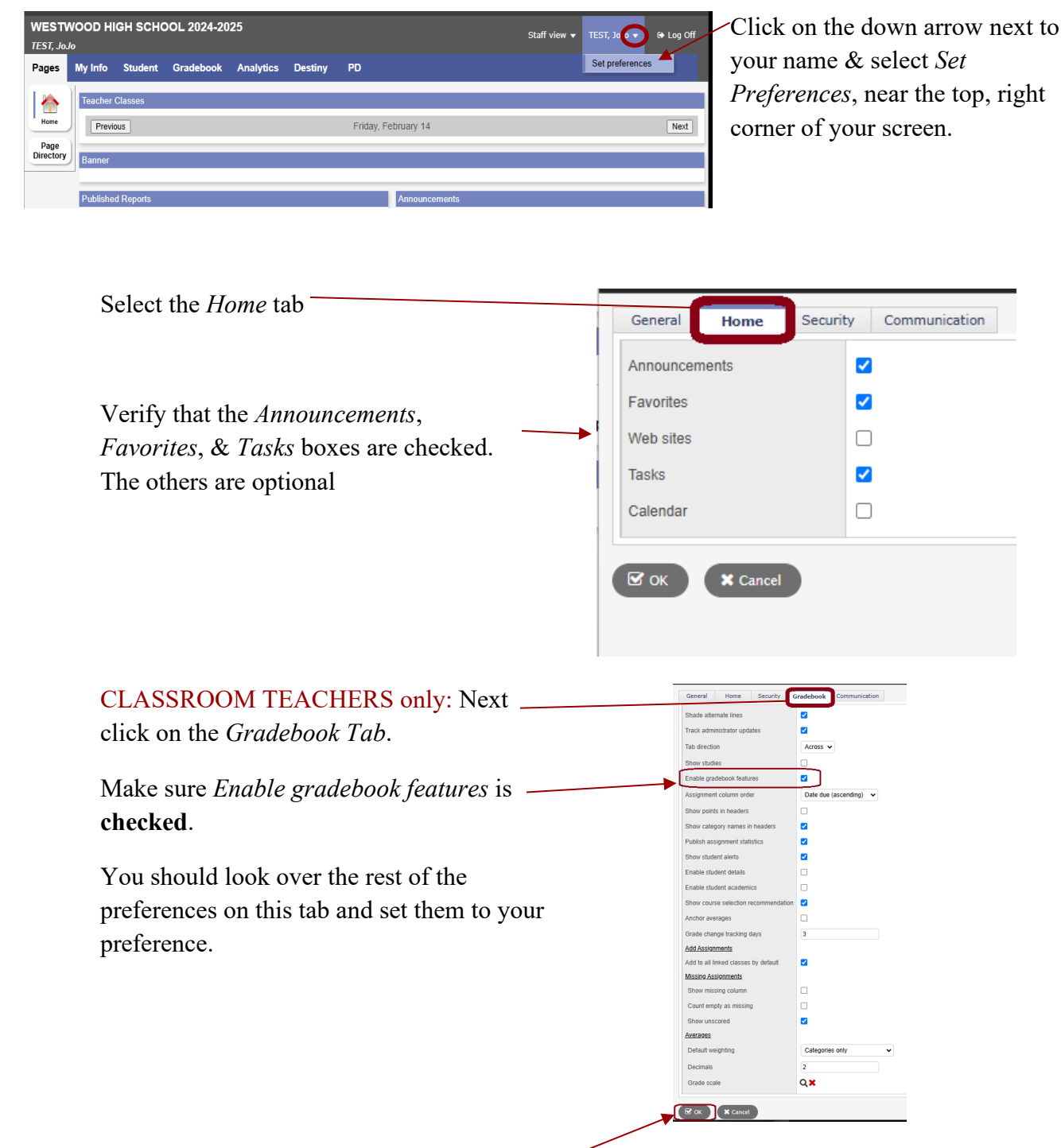

\* Everybody: When done setting your Preferences, click OK. \*Note, you can come back and change your preferences any time you want.

Additional directions can be found in the Announcements banner at the top of the page when you first log into Aspen. There are links to Videos and our Quick Tip instructions.

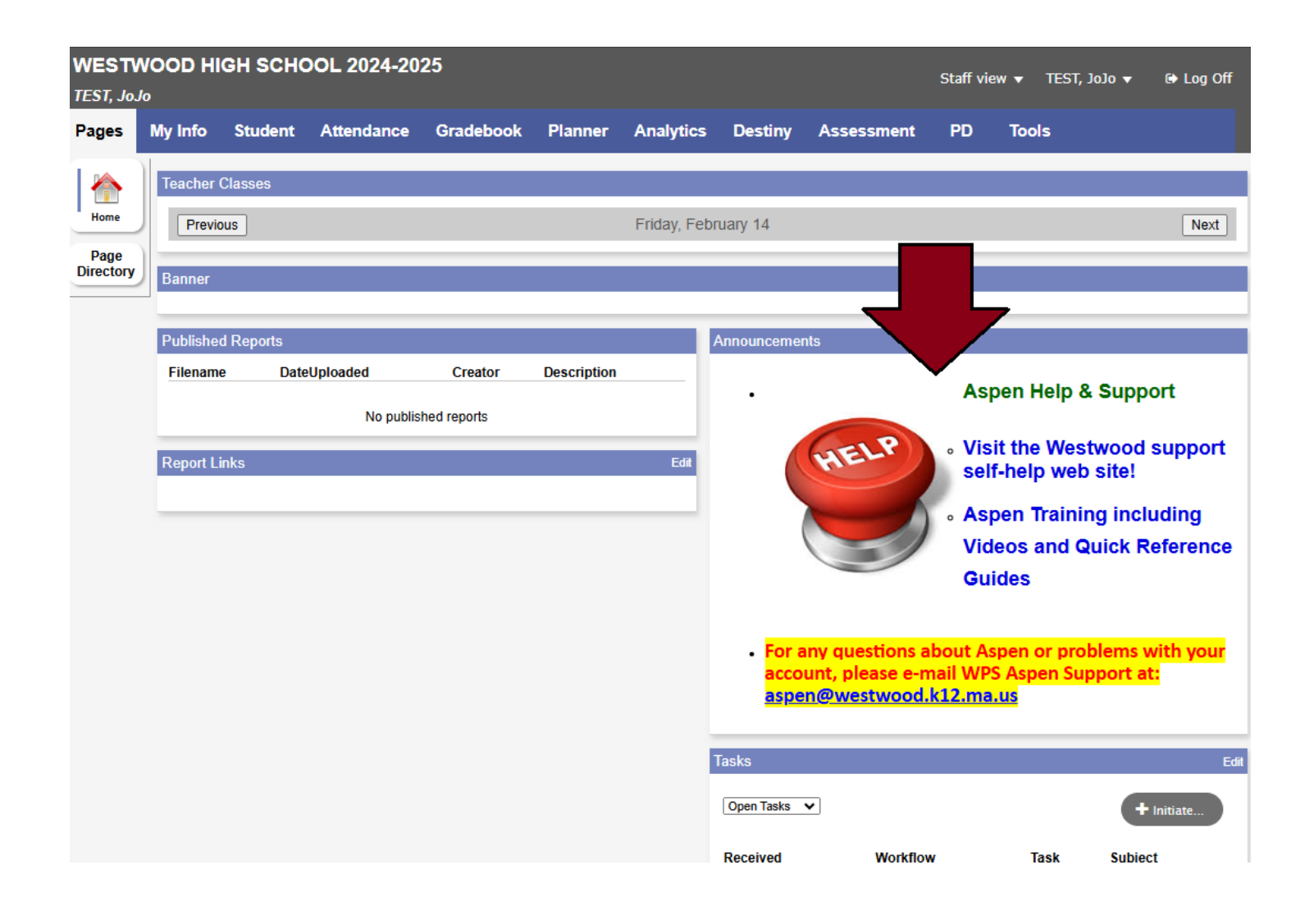